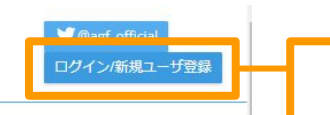

## 2023年9月9日 アナログゲームフェスタ 出展者募集中!

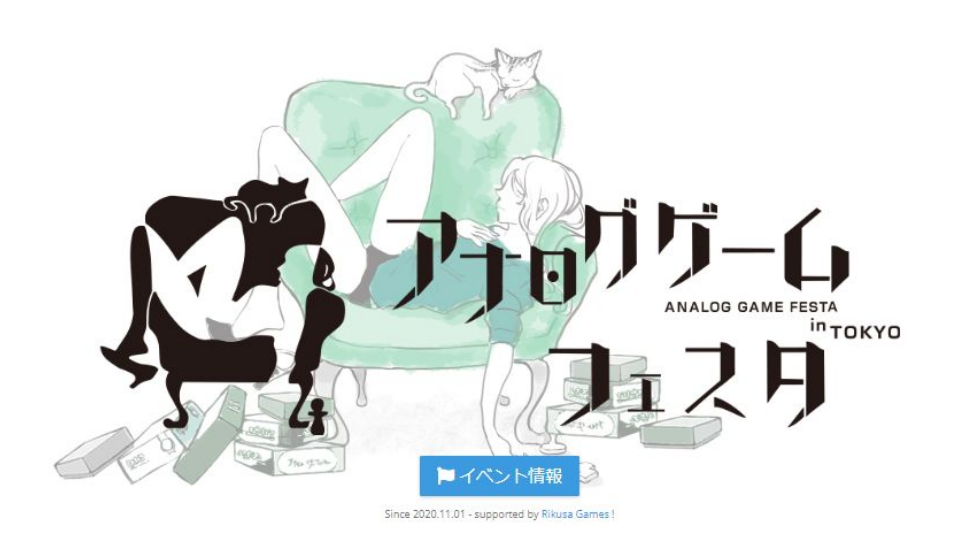

 $\Theta \heartsuit 4$ 0:54 三本線をタップ P 71899-6  $\equiv$ ⊖⊽⊿∎ 0:54 + 2 :  $\equiv$ P 71899-6 ホーム イベント・ ゲーム ヘルプ・ 🐨 @agf\_official ログイン/新規ユーザ登録を 選択

アナログゲームフェスタ公式ホームページの メニューバー>ログイン/新規ユーザ登録を選択

<u>スマートフォンの場合</u>

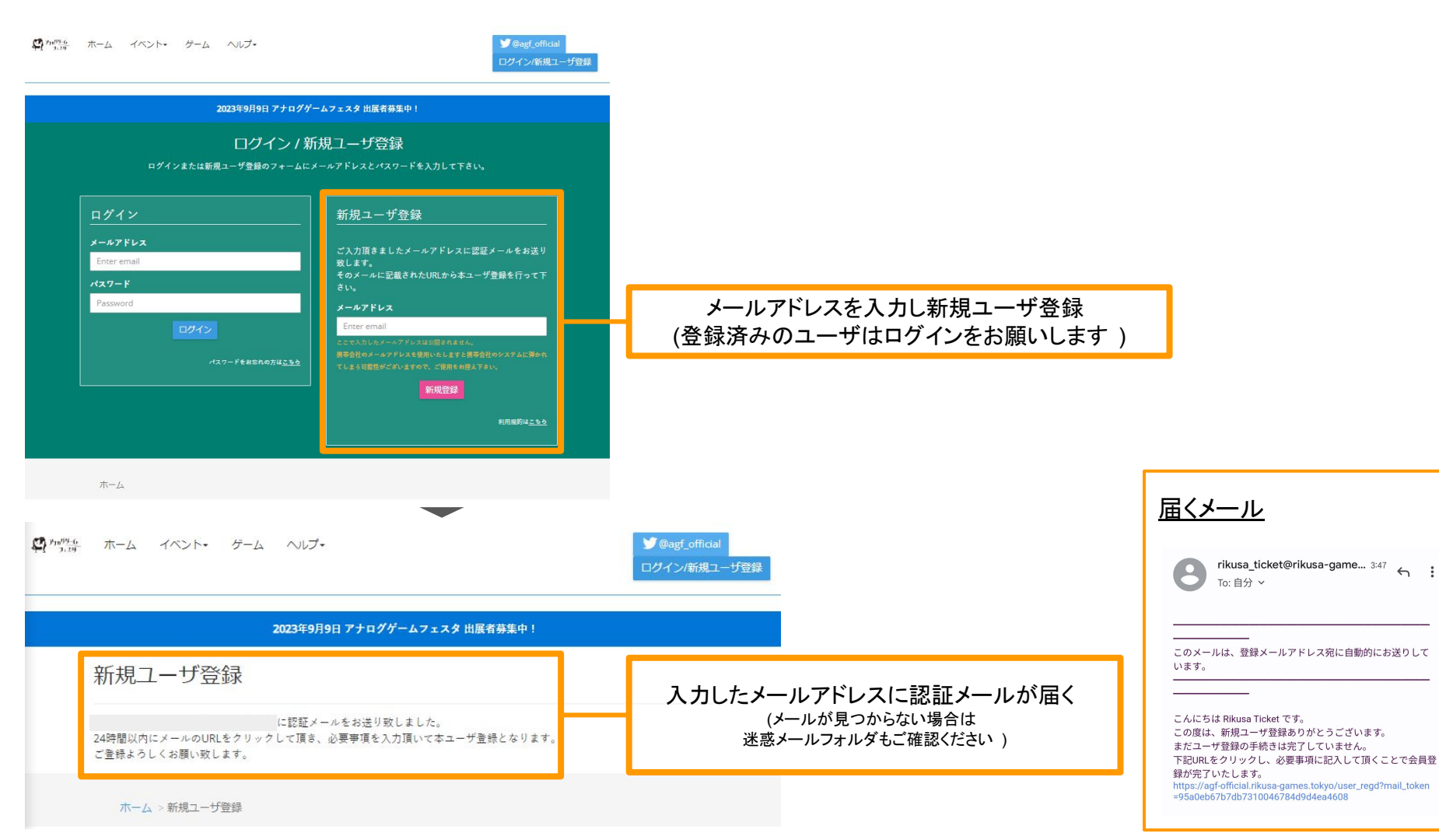

| 新規ユーザ登録                                                        |                                 |
|----------------------------------------------------------------|---------------------------------|
| メールアドレス:mitsunaga.kawabata@brainpad.co.jp<br>ユーザ名              |                                 |
| User name                                                      |                                 |
| パスワード                                                          |                                 |
| Password                                                       |                                 |
| 郵便番号                                                           |                                 |
| Postcode                                                       |                                 |
| ハイフン込みで記入して下きい。(9):123-4567)                                   |                                 |
| 性別                                                             | •                               |
| <ul> <li>更性</li> </ul>                                         | •                               |
|                                                                |                                 |
| ○ <u>x</u> te                                                  | •                               |
|                                                                |                                 |
| 生年月日                                                           |                                 |
| YYYY年                                                          |                                 |
| (91 : 2021)                                                    |                                 |
| MM月                                                            |                                 |
| 1桁の場合は頭に0を付けて入力してください。(例:02)                                   |                                 |
| DDE                                                            |                                 |
| 1桁の場合は頭に0を付けて入力してください。(例:06)                                   |                                 |
| 利用提約                                                           |                                 |
| 2 利用提約に同音する                                                    | •                               |
|                                                                |                                 |
| メール配信                                                          | •                               |
| ☑ 販売会, 武道会に関する情報をメールで受け取る。<br>ユーザ登録                            |                                 |
| た<br>た ホーム イベント・ ゲーム ヘルプ・                                      | ♥ @vagf_official<br>ログイン寄規ユーザ登録 |
| 2023年9月9日 アナログゲームフェスタ 出展者募集中!                                  |                                 |
|                                                                |                                 |
| 新規ユーザ登録完了                                                      |                                 |
| 新規ユーザ登録完了<br>以下の内容でユーザ登録をしました。マイページまり情報の更新が可能です。               |                                 |
| 新規ユーザ登録完了<br>WTongerユーザ登録をしました。マイページより情報の更新が可能です。<br>ユーザ名 test |                                 |

## 届いたメールのリンクから新規ユーザ登録フォームへ 進み必要情報入力後、ユーザ登録を完了させる

 新規ユーザ登録会しました。マイページネリは毎日の更新が可能です。

 マイページネリは毎日の更新が可能です。

 マイページネリは毎日の更新が可能です。

 マイページネリは毎日の更新が可能です。

 マイページネリは毎日の更新が可能です。

 マイページネリは毎日の更新が可能です。

 マイページネリは毎日の更新が可能です。

 マイページネリは毎日の更新が可能です。

 マイページネリは毎日の更新が可能です。

 マイページトレス

 マイペロケアトレス

 マイペロケアトレス

 マイペロケアトレー

 セーターのロケームで受け取る。

 アイペロケアトロ

 アイペロケアトロ

 アイペロケロ・ロケームで受け取る。

## 登録した情報はマイページから確認 /変更可能

ホーム > 新規ユーザ登録 > 新規ユーザ登録完了

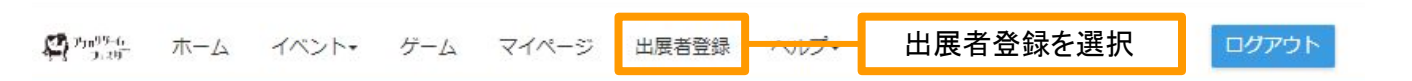

## 2023年9月9日 アナログゲームフェスタ 出展者募集中!

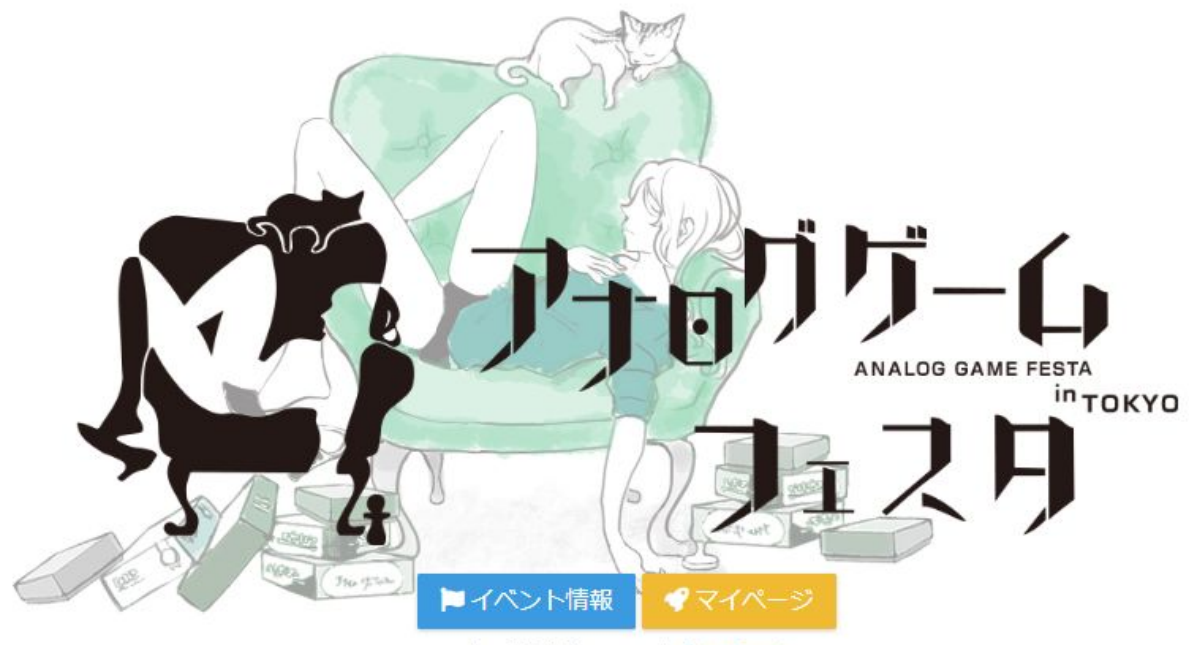

Since 2020.11.01 - supported by Rikusa Games !

**リアウト** 

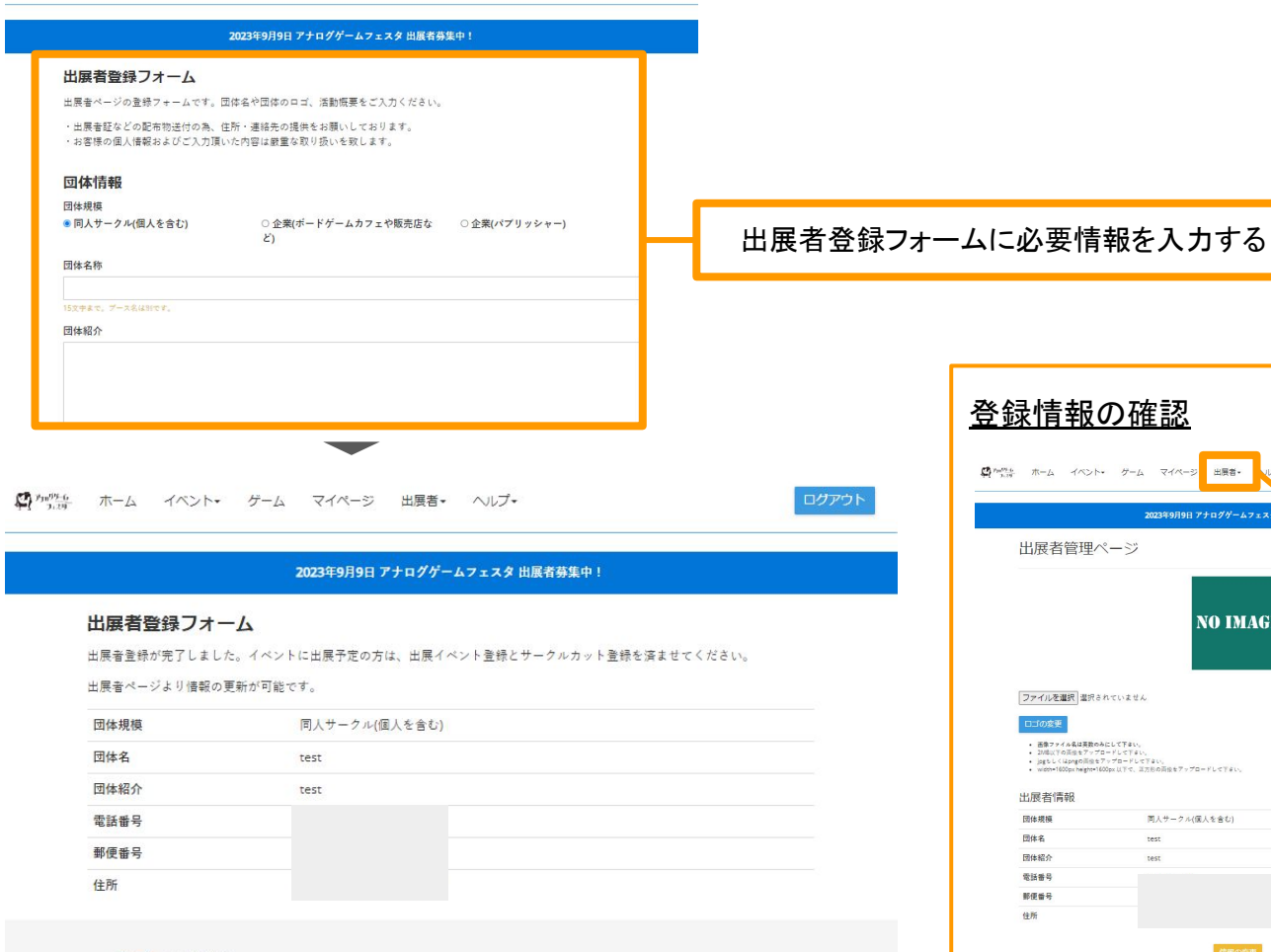

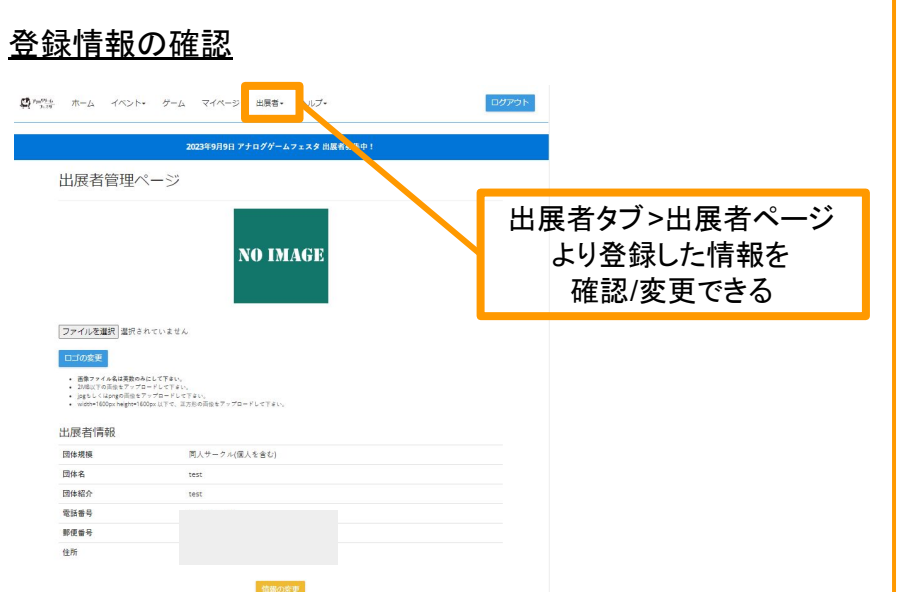

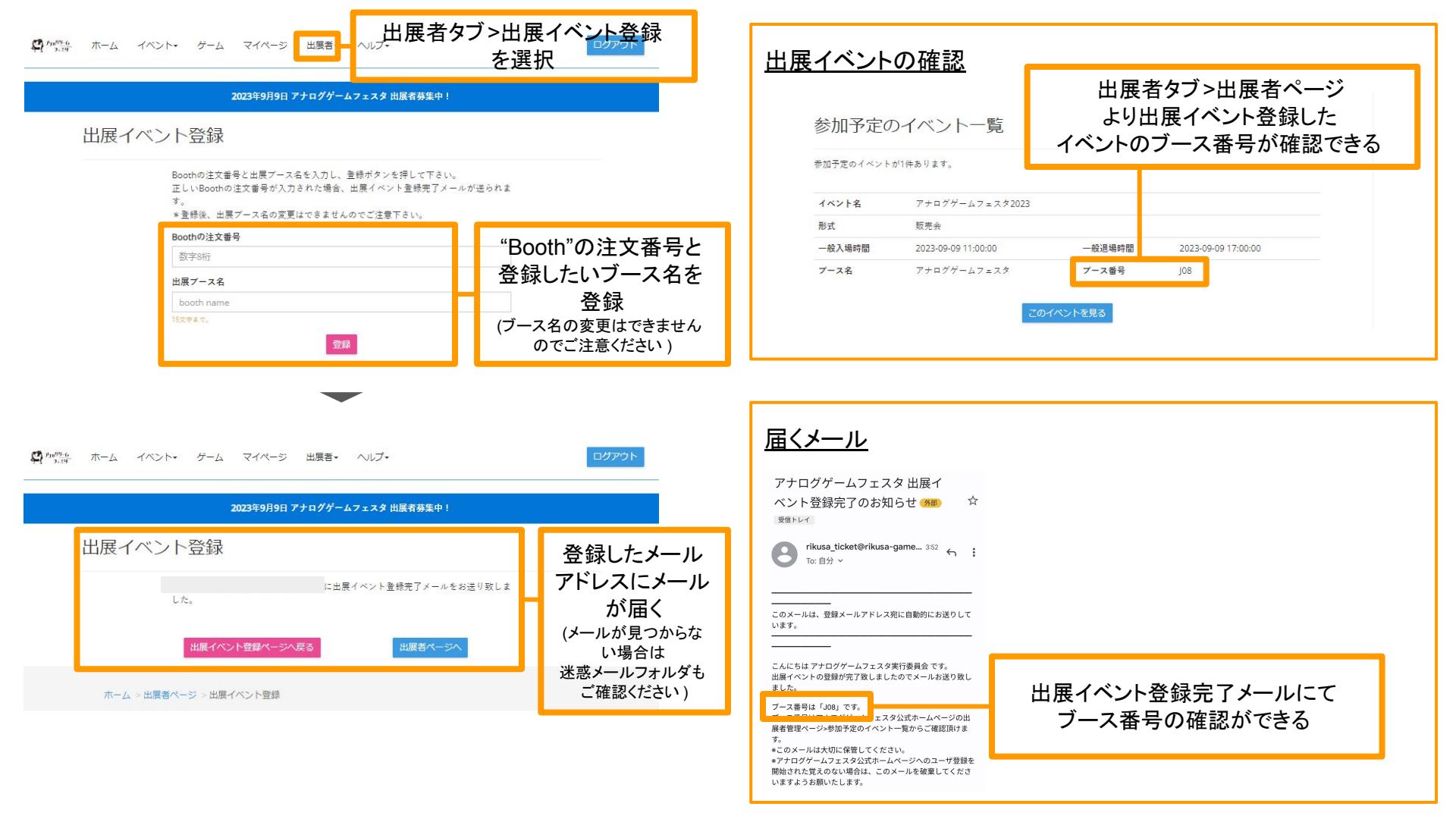